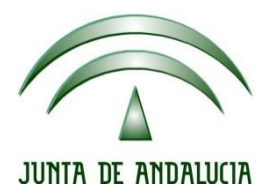

## IES Gran Capitán Módulo: Despliegue Aplicaciones

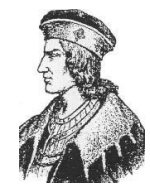

Ciclo Formativo de Grado Superior "Desarrollo de aplicaciones Web"

## PRACTICA 1 DE TOMCAT

Fecha entrega: 22/01/2016 Autor: Pedro J. Ramos 1. Tenemos un servidor Tomcat instalando y funcionando en la dirección 192.168.1.130 trabajando por el puerto 8080

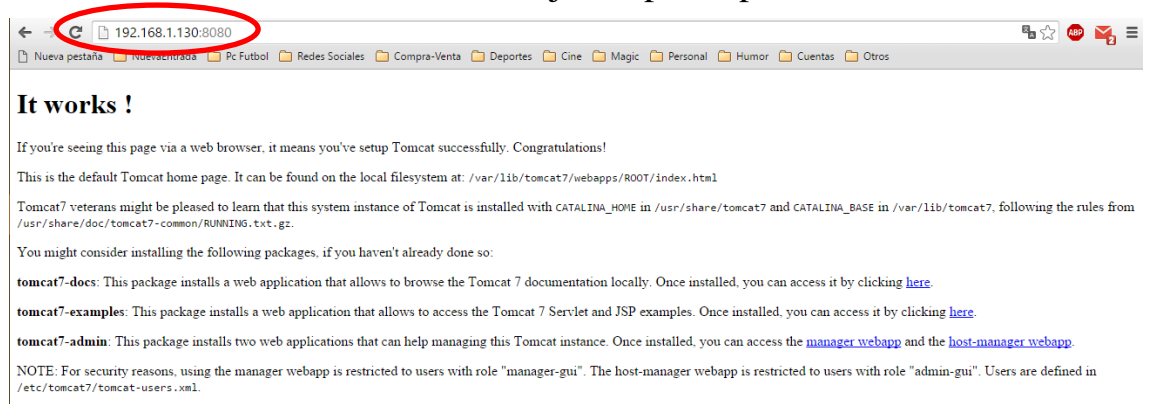

2. Entramos en el manager webapp e introducimos el usuario administrador que teníamos creado

| 🗋 Comp      | Se requiere autenticación                                                                                                    | ×    | Humor     | 🗀 Cuentas            | C Otros                |
|-------------|----------------------------------------------------------------------------------------------------|------|-----------|----------------------|------------------------|
|             | El servidor http://192.168.1.130:8080 requiere un nombre<br>de usuario y una contraseña. Mensaje del servidor: Tomcat<br>Manager Application |      |           |                      |                        |
| p Tom       |                                                                                                    |      |           |                      |                        |
| ıl filesy   | Nombre de usuario:                                                                                                    |      |           |                      |                        |
| nce of ?    | Contraseña:                                                                                                    |      | mcat7 a   | and CATALINA         | A_BASE in /var/        |
| en't alre   | Iniciar sesión Cancelar                                                                                                    | 5    | 3         |                      |                        |
| s to brc    |                                                                                                    | J.   | , you c   | an access it         | by clicking <u>her</u> |
| allows to a | access the Tomcat 7 Servlet and JSP examples. Or                                                                                             | ice  | installe  | d, you can a         | ccess it by clic       |
| can help i  | managing this Tomcat instance. Once installed, yo                                                                                            | u ca | an acce   | ss the <u>mana</u> s | ger webapp and         |
| ted to use  | rs with role "manager-gui". The host-manager we                                                                                              | bapı | o is rest | ricted to use        | ers with role "a       |

3. Una vez autentificados con el usuario podemos ver el gestor de aplicaciones de Tomcat

| ← → C               | 192.168.1.130:8080/mana             | ager/html                                                        |                         |              | Q 🖣 🏡 🚇                                                                        |
|---------------------|-------------------------------------|------------------------------------------------------------------|-------------------------|--------------|--------------------------------------------------------------------------------|
| 🗋 Nueva pestaña     | 🗀 NuevaEntrada   🗎 Pc Futbo         | I 🦳 Redes Sociales 🗀 Compra-Venta 🦳 Deportes                     | 🗀 Cine 📋 Magic          | 🗀 Personal 🕻 | Humor 🎦 Cuentas 🎦 Otros                                                        |
| Softwa<br>http://   | The Apache<br>The Foundation        |                                                                  |                         |              |                                                                                |
|                     |                                     | Gestor de Aplic                                                  | aciones Web             | de Tomcat    |                                                                                |
| Mensaje:            | ОК                                  |                                                                  |                         |              |                                                                                |
| _                   |                                     |                                                                  |                         |              |                                                                                |
| Listar Aplicaciones | 3                                   | Avuda HTML de Gestor                                             |                         | Ayuda        | de Gestor Estado de Se                                                         |
| Liotar represented  | 2                                   |                                                                  |                         | 717444       |                                                                                |
| Aplicaciones        |                                     |                                                                  |                         |              |                                                                                |
| Trayectoria         | Versión                             | Nombre a Mostrar                                                 | Ejecutándose            | Sesiones     | Comandos                                                                       |
| 1                   | Ninguno especificado                |                                                                  | true                    | ٩            | Arrancar Parar Recargar Replegar<br>Expirar sesiones sin trabajar ≥ 30 minutos |
| /docs               | Ninguno especificado                | Tomoat Documentation                                             | true                    | ٩            | Arrancar Parar Recergar Replegar                                               |
| /examples           | Ninguno especificado                | Servlet and JSP Examples                                         | true                    | Q            | Arrancar Parar Recargar Replegar                                               |
| /host-manager       | Ninguno especificado                | Tomcat Host Manager Application                                  | true                    | ٥            | Arrancar Parar Recargar Replegar                                               |
| (manager            | Ninguno especificado                | Tomcat Manager Application                                       | true                    | 1            | Arrancer Parer Recarger Poleger Expirersesiones in trabeler 200 minutos        |
|                     |                                     |                                                                  |                         |              |                                                                                |
| Desplegar           |                                     |                                                                  |                         |              |                                                                                |
| pespiegar unectorio | o aronivo wan localizado en servido | Travertoria de Contexto (oncionalis                              | 1                       |              |                                                                                |
|                     |                                     | URL de archivo de Configuración XML:<br>URL de WAR o Directorio: |                         |              |                                                                                |
|                     |                                     | Desp                                                             | legar                   |              |                                                                                |
| Archivo WAR a desp  | legar                               |                                                                  |                         |              |                                                                                |
|                     |                                     | Seleccione archivo WAR a cargar Seleccionar archivo<br>Desplegar | Ningún archivo seleccio | nado         |                                                                                |

4. Cargamos la aplicación de ejemplo que viene comprimida en un formato war

| Desplegar                                     |                                                                                    |
|-----------------------------------------------|------------------------------------------------------------------------------------|
| Desplegar directorio o archivo WAR localizado | o en servidor                                                                      |
|                                               | Trayectoria de Contexto (opcional):                                                |
|                                               | URL de archivo de Configuración XML:                                               |
|                                               | URL de WAR o Directorio:                                                           |
|                                               | Desplegar                                                                          |
| Archivo WAR a desplegar                       |                                                                                    |
|                                               | Seleccione archivo WAR a caroar <u>Seleccionar archivo</u> sample.war<br>Desplegar |

5. Ahora veremos como en la parte de aplicaciones está instalada la aplicación de ejemplo

| plicaciones                                           |                             |                                            |              |                                            |                                            |  |  |
|-------------------------------------------------------|-----------------------------|--------------------------------------------|--------------|--------------------------------------------|--------------------------------------------|--|--|
| Trayectoria                                           | Versión                     | Nombre a Mostrar                           | Ejecutándose | Sesiones                                   | Comandos                                   |  |  |
|                                                       | Ninguno especificado true 0 |                                            |              |                                            | Arrancar Parar Recargar Replegar           |  |  |
| <u> </u>                                              |                             | Expirar sesiones sin trabajar ≥ 30 minutos |              |                                            |                                            |  |  |
| (1                                                    | Alianua and a               | Tamat Damaratitian                         |              |                                            | Arrancar Parar Recargar Replegar           |  |  |
| Addes                                                 | ninguno especincado         | romat bocumentation                        | ude          | ¥ [                                        | Expirar sesiones sin trabajar ≥ 30 minutos |  |  |
|                                                       |                             |                                            |              | Q.                                         | Arrancar Parar Recargar Replegar           |  |  |
| /examples                                             | Ninguno especificado        | Serviet and JSP Examples                   | true         |                                            | Expirar sesiones sin trabajar ≥ 30 minutos |  |  |
|                                                       | Alianua and a start a       | Towned Hand Managers And Section           |              |                                            | Arrancar Parar Recargar Replegar           |  |  |
| mosi-manager                                          | ninguno especincado         | romdat Host warrager Application           | ude          | × ×                                        | Expirar sesiones sin trabajar ≥ 30 minutos |  |  |
|                                                       |                             |                                            |              |                                            | Arrancar Parar Recargar Replegar           |  |  |
| /manager                                              | Ninguno especificado        | Tomcat Manager Application                 | true         | 1                                          | Expirar sesiones sin trabajar ≥ 30 minutos |  |  |
| /sample Vinguno especificado Hello, World Application |                             | Line Mode Annear                           |              |                                            | Arrancar Parar Recargar Replegar           |  |  |
|                                                       | Helo, wond Application      | true                                       | <u> </u>     | Expirar sesiones sin trabajar ≥ 30 minutos |                                            |  |  |

6. Si entramos en la dirección 192.168.1.130:8080/sample podemos ver el módulo que acabamos de cargar

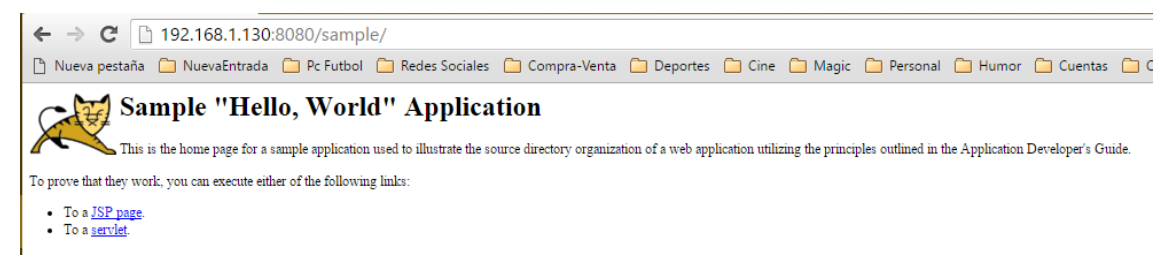

7. Ahora copio el contenido del módulo de ejemplo y modifico algunos de sus archivos empezando por el index.html

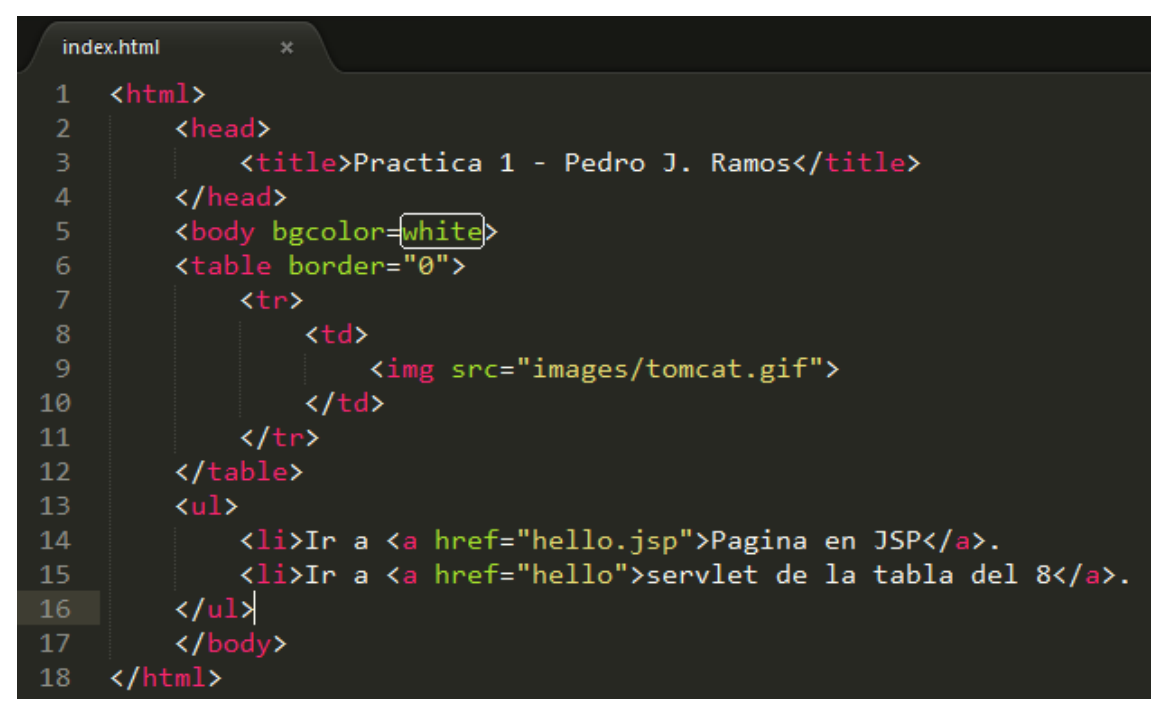

8. Modifico también el archivo .jsp para que muestre una imagen propia y mi nombre y apellidos

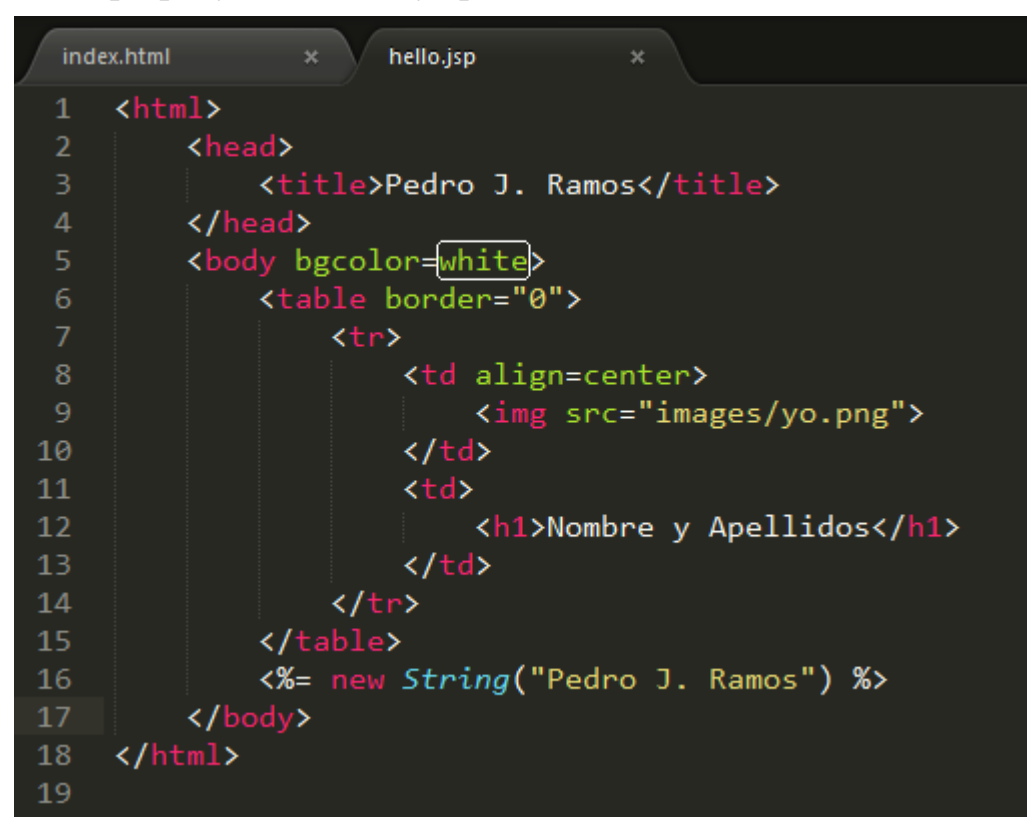

9. Y creamos un archivo .java para contener las instrucciones escritas en lenguaje java para después construir el servlet

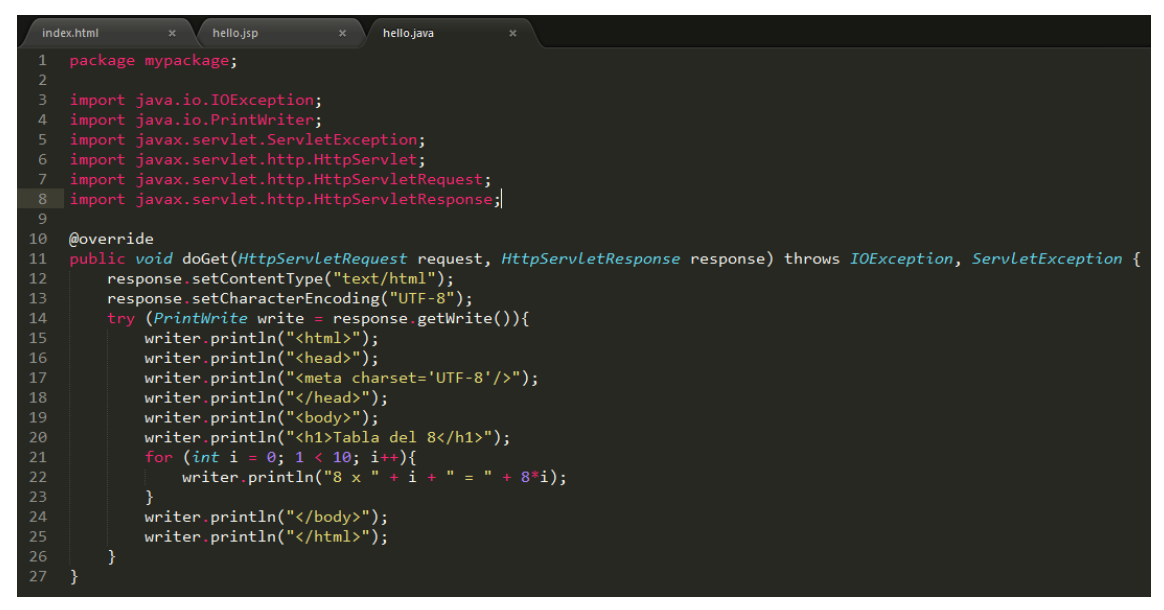

10. Para poder compilar este archivo .java necesitamos el paquete tomcat-api.jar que se encuentra en el servidor en la ruta /usr/share/tomcat7/lib

| /usr/share/tomcat7/lib    |        |                     |           |         |
|---------------------------|--------|---------------------|-----------|---------|
| Nombre                    | Tamaño | Modificado          | Permisos  | Propiet |
| <b>t</b>                  |        | 17/01/2016 14:59:50 | rwxr-xr-x | root    |
| 🔚 annotations-api.jar     | 1 KB   | 28/03/2015 19:36:12 | rwxrwxrwx | root    |
| 🔚 catalina.jar            | 1 KB   | 28/03/2015 19:36:12 | rwxrwxrwx | root    |
| 🔚 catalina-ant.jar        | 1 KB   | 28/03/2015 19:36:12 | rwxrwxrwx | root    |
| 🔁 catalina-ha.jar         | 1 KB   | 28/03/2015 19:36:12 | rwxrwxrwx | root    |
| 🔚 catalina-jmx-remote.jar | 1 KB   | 28/03/2015 19:36:12 | rwxrwxrwx | root    |
| 🔚 catalina-tribes.jar     | 1 KB   | 28/03/2015 19:36:12 | rwxrwxrwx | root    |
| 🔚 commons-dbcp.jar        | 1 KB   | 28/03/2015 19:36:12 | rwxrwxrwx | root    |
| 🔁 commons-pool.jar        | 1 KB   | 28/03/2015 19:36:12 | rwxrwxrwx | root    |
| 🔁 el-api.jar              | 1 KB   | 28/03/2015 19:36:12 | rwxrwxrwx | root    |
| 🔚 jasper.jar              | 1 KB   | 28/03/2015 19:36:12 | rwxrwxrwx | root    |
| 🔚 jasper-el.jar           | 1 KB   | 28/03/2015 19:36:12 | rwxrwxrwx | root    |
| 🔚 jsp-api.jar             | 1 KB   | 28/03/2015 19:36:12 | rwxrwxrwx | root    |
| servict opi,jar           | 1 KB   | 28/03/2015 19:36:12 | rwxrwxrwx | root    |
| 🔁 tomcat-api.jar          | 1 KB   | 28/03/2015 19:36:12 | rwxrwxrwx | root    |
| tomcat-coyote.jar         | 1 KB   | 28/03/2015 19:36:12 | rwxrwxrwx | root    |
| 🔚 tomcat-i18n-es.jar      | 1 KB   | 28/03/2015 19:36:12 | rwxrwxrwx | root    |
| 🔚 tomcat-i 18n-fr.jar     | 1 KB   | 28/03/2015 19:36:12 | rwxrwxrwx | root    |
| 🔚 tomcat-i18n-ja.jar      | 1 KB   | 28/03/2015 19:36:12 | rwxrwxrwx | root    |
| 🔚 tomcat-jdbc.jar         | 1 KB   | 28/03/2015 19:36:12 | rwxrwxrwx | root    |
| 🔚 tomcat-util.jar         | 1 KB   | 28/03/2015 19:36:12 | rwxrwxrwx | root    |
|                           |        |                     |           |         |

11. Para compilar el archivo .java necesitamos utilizar:

C:\Users\PJX\Desktop\Nueva carpeta>javac -classpath servlet-api.jar hello.java

12. Esta compilación nos deja un archivo .class que es el que debemos incluir en nuestra aplicación

| 🔥 > Este equipo -> Escritorio -> Nueva carpeta -> WEB-INF -> classes -> mypackage |             |                   |               |        |  |  |
|-----------------------------------------------------------------------------------|-------------|-------------------|---------------|--------|--|--|
| ło                                                                                | Nombre      | Fecha de modifica | Tipo          | Tamaño |  |  |
|                                                                                   | Hello.class | 30/07/2007 16:26  | Archivo CLASS | 2 KB   |  |  |

13. Hay que modificar el archivo web.xml para incluir la información del servlet

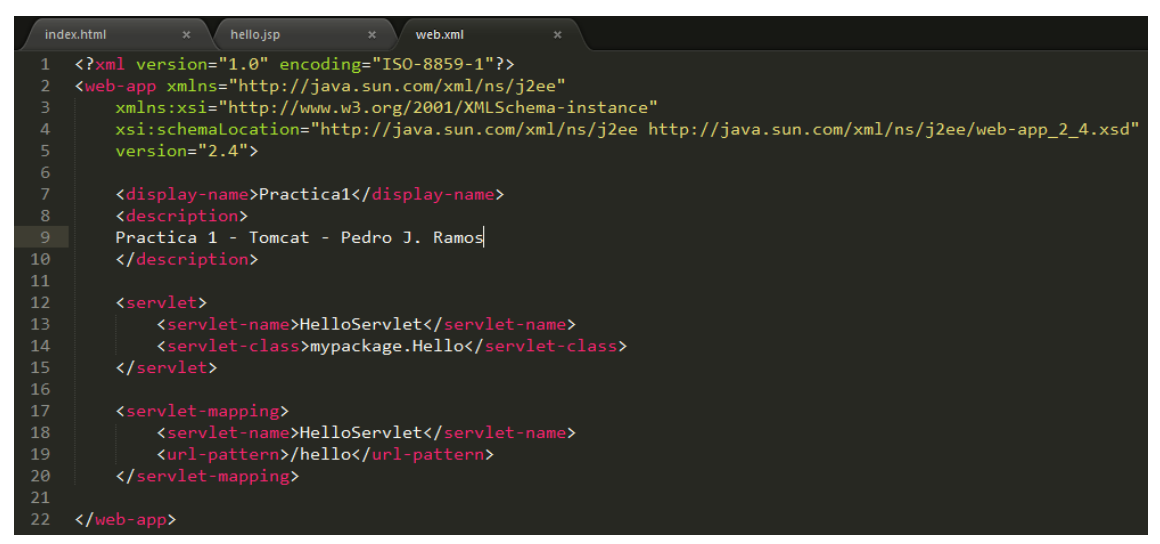

14. Ahora comprimimos en un archivo partica1.war la aplicación para ser desplegado en el servidor tomcat

| Desplegar                                                         |  |
|-------------------------------------------------------------------|--|
| Desplegar directorio o archivo WAR localizado en servidor         |  |
| Trayectoria de Contexto (opcional):                               |  |
| URL de archivo de Configuración XML:                              |  |
| URL de WAR o Directorio:                                          |  |
| Desplegar                                                         |  |
| Archivo WAR a desplegar                                           |  |
| Seleccione archivo WAR a cargar Seleccionar archivo practica1.war |  |

15.Una vez desplegada podemos acceder a ella mediante la dirección 192.168.1.130:8080/practica1

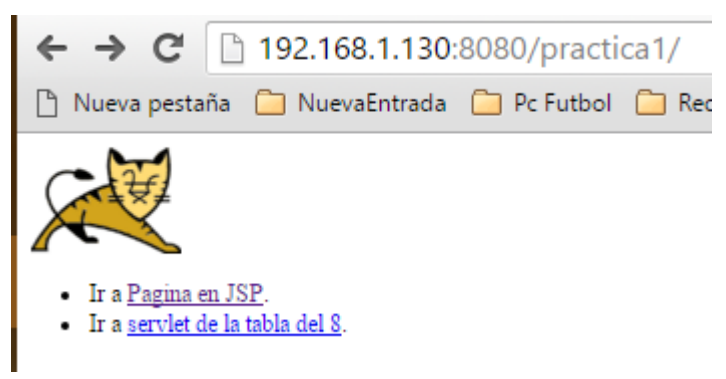

Despliegue Aplicaciones Web

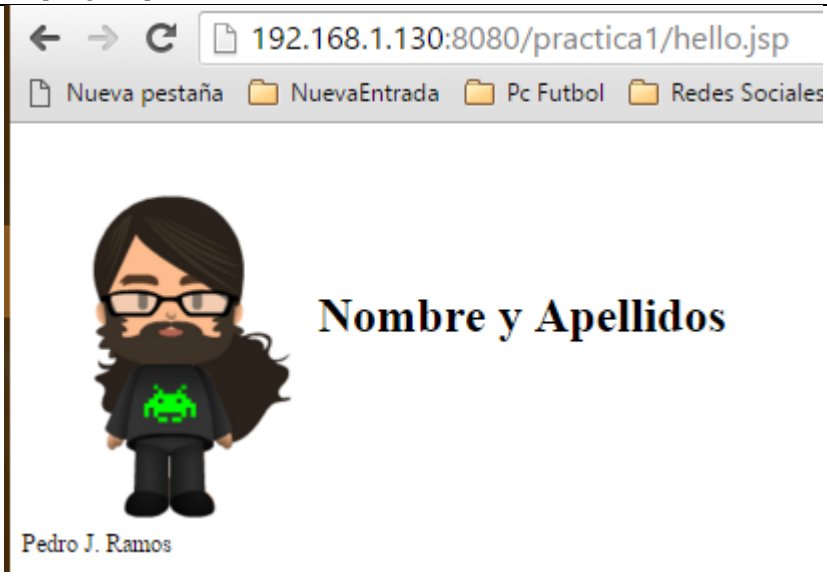

## Estructura de los archivos

## practica1

| Nombre        | Fecha de modifica | Тіро                | Tamaño |
|---------------|-------------------|---------------------|--------|
| META-INF      | 30/07/2007 17:18  | Carpeta de archivos |        |
| WEB-INF       | 30/07/2007 16:26  | Carpeta de archivos |        |
| 📄 hello.java  | 01/02/2016 19:02  | Archivo JAVA        | 1 K    |
| 📄 hello.jsp   | 01/02/2016 18:24  | Archivo JSP         | 1 K    |
| 💿 index       | 01/02/2016 17:52  | Chrome HTML Do      | 1 K    |
| 🔚 servlet-api | 28/03/2015 19:36  | Archivo WinRAR      | 193 K  |
| 📊 images      | 01/02/2016 17:49  | Carpeta de archivos |        |

```
practica1 > WEB-INF > classes > mypackage
```

| Nombre      | ^ | Fecha de modifica | Тіро          | Tamaño |
|-------------|---|-------------------|---------------|--------|
| Hello.class |   | 30/07/2007 16:26  | Archivo CLASS | 2 KB   |